## Banner Self Service Quick Guide: Employee- Creating & Submitting a Tuition Waiver for Dependents (NSU, UNS)

## Note: Google Chrome (this is the required browser for this form)

\* Required

| Employee NSU II<br>Employee Name<br>Employee Title<br>Date of Hire         | N<br>996869-00-Human Resources Informatio<br>1/22/2024                                                                       | on Systems Analyst III                              |
|----------------------------------------------------------------------------|----------------------------------------------------------------------------------------------------|-----------------------------------------------------|
| Center/Division                                                            | lame Human Resources                                                                                                    | 1. Type Telephone Number.                           |
| Primary Departm                                                            | ent 160600 Human Resources Dept                                                                                              |                                                     |
| * Telephone Num                                                            | ber                                                                                                    |                                                     |
| 2. Sel<br>NO<br>go<br>for                                                  | ect Eligible Dependent Child.<br><mark>TE:</mark> If you do not see your dependent<br>to the Add/Change Family Members<br>n. |                                                     |
| * <b>Please select one below: (refer</b><br>○ Self ○ Spouse ○ Domestic Par | <b>to the faxation section of Tuition Waiver/Reductio</b><br>ner  Eligible Dependent Child  OD NOT USE -Inelig               | on Policies for more information).<br>gible Tax Dep |
| Student:                                                                   | L3                                                                                                    |                                                     |

| <ul> <li>Choose a school:</li> <li>NSU O NSU University School</li> <li>Select a 201820-Fall 2017</li> <li>Add a class</li> </ul> |     |
|----------------------------------------------------------------------------------------------------|-----|
| Select a 201820-Fall 2017  Add a class 5. Type CRN.                                                                               |     |
|                                                                                                    |     |
| CRN Level State Course Starts Ends Status Prereqs                                                                                 |     |
| 22160 Masters - CEC CISC 0680 21-AUG-2017 10-DEC-2017 Registered Remo                                                             | ove |

## Banner Self Service Quick Guide: Employee- Creating & Submitting a Tuition Waiver for Dependents (NSU, UNS)

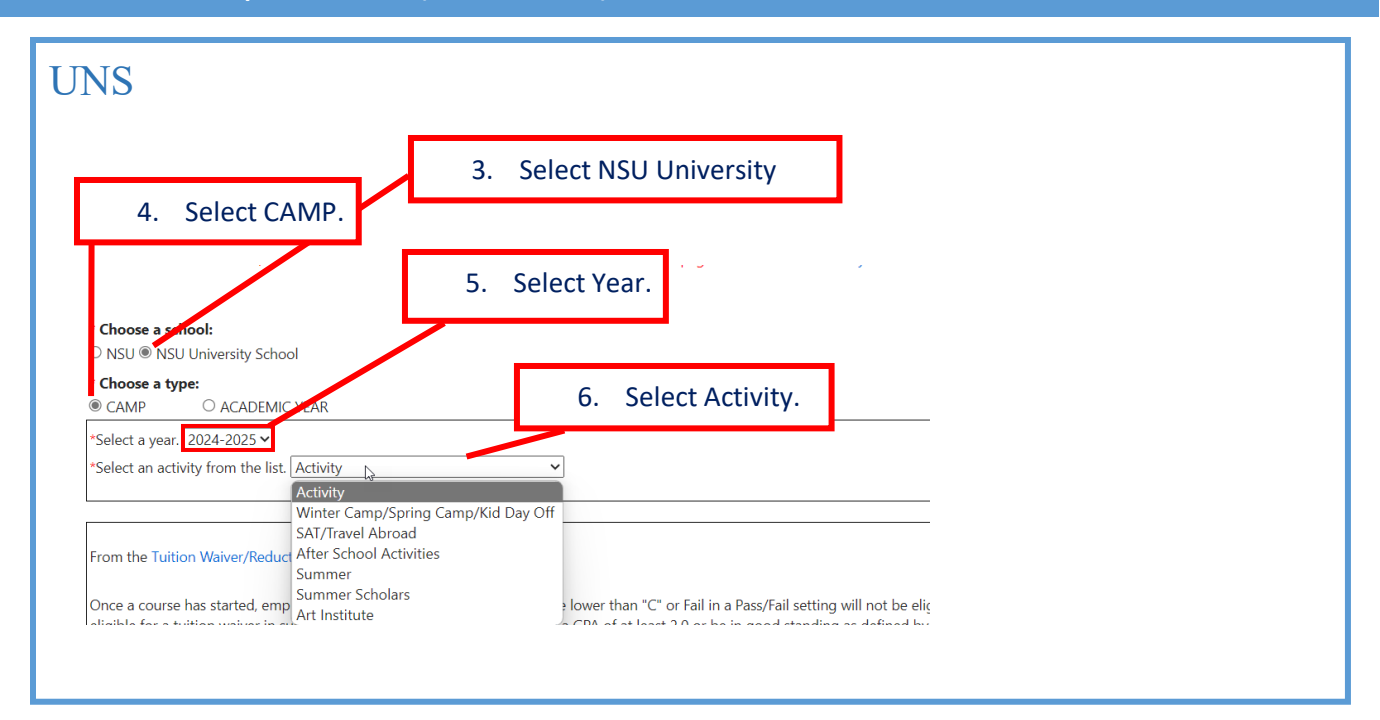

7. Read a portion of tuition waiver policy in the form and confirm checking the box that the information provided in the form is true and accurate and acknowledge that you have read and agree to abide by the Tuition Waiver/ Reduction Policies.

## From the Tuition Waiver/Reduction Policies:

Once a course has started, employees who drop, withdraw, receive a grade lower than "C" or Fail in a Pass/Fail setting will not be eligible to receive a Tuition Wail er/Reduction for the following applicable term. To become re-eligible for a tuition waiver in subsequent terms, the employee must have a GPA of at least 2.0 or be in good standing as defined by the program. The dollar amount of tuition waiver/reduction may be considered taxable income (see policy for more information). Upon termination, for any reason, prior to the end of a course as it appears in WebSTAR, the employee will reimburse the University for the full amount of course(s) and applicable fee(s) for which the employee/family member is presently enrolled. Please note that Audit course(s) are not turion waiver eligible. Tuition Waiver/Reduction entries must be submitted prior to, or no later than two (2) weeks after, the start date of class. Late online efficies cannot be submitted.

\* I attest that the information provided above the Tuition and accurate and I acknowledge that I have read and agree to abide by the Tuition Waiver/Reduction Policies on the Human Resource webpage at Tuition Waiver Policy

Submit Cancel

8. Click on Submit button.